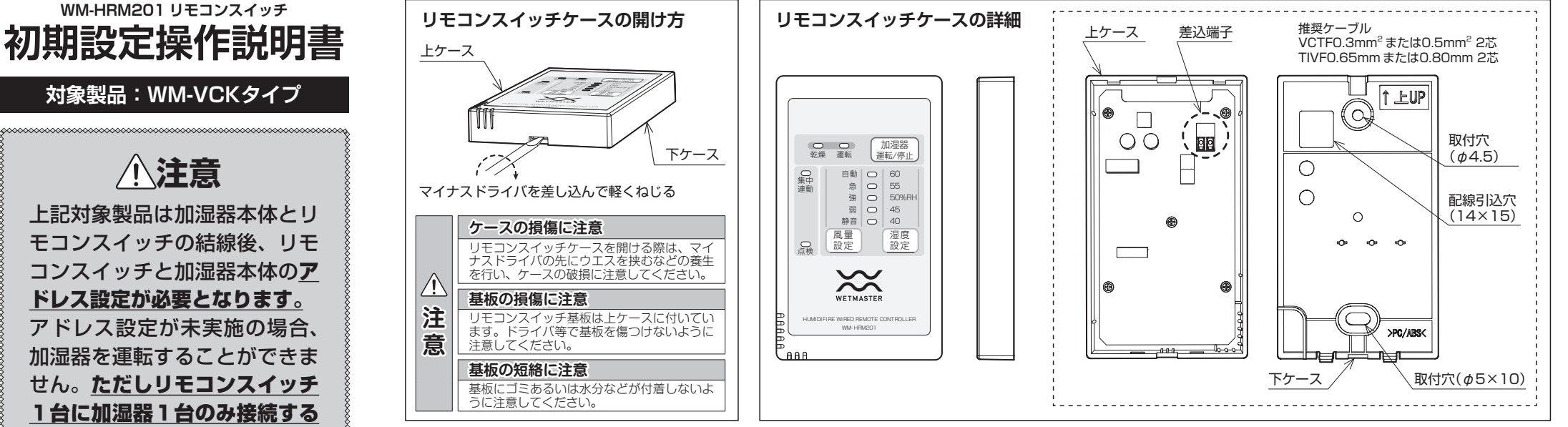

### リモコンスイッチの取付

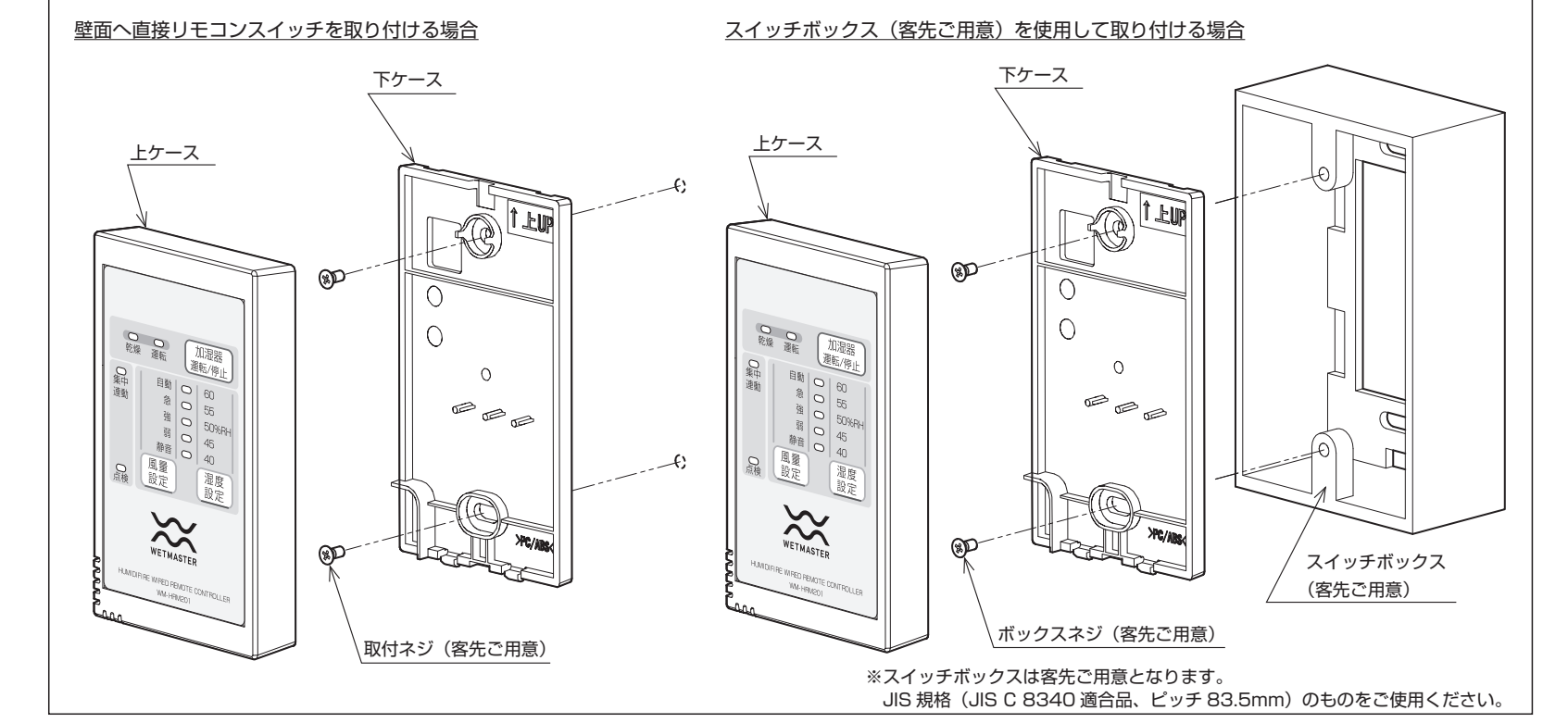

裏面を参照し、必ず「本体アドレス設定」を実施してください

ウエットマスター株式会社

|  | 本 社                           | 〒161-8531 東京都新宿区中落合3-15-15 WM本社ビル                                        |
|--|-------------------------------|--------------------------------------------------------------------------|
|  | ・営業本部<br>・保守サ <del>ー</del> ビス | TEL.03-3954-1101 FAX.03-3952-4411                                        |
|  | 営業本部                          | TEL.03-3954-1110 FAX.03-3954-1163                                        |
|  | 大阪支店                          | 〒540-0024 大阪市中央区南新町1-1-2 タイムスビル<br>TEL.06-4790-6606 FAX.06-4790-6656     |
|  | 名古屋営業所                        | 〒464-0858 名古屋市千種区千種1-15-1ルミナスセンタービル<br>TEL.052-745-3277 FAX.052-745-3288 |
|  | 仙台営業所                         | 〒981-3133 仙台市泉区泉中央3-27-7<br>TFL 022-772-8121 FAX 022-772-9712            |

福岡営業所 〒812-0004 福岡市博多区榎田2-1-10 TEL.092-471-0371 FAX.092-474-6354

●業務用・産業用各種加湿器 ●流量管理システム機器/エアロQシステム・カラムアイ

せん。ただしリモコンスイッチ 1台に加湿器1台のみ接続する 場合は、アドレス設定は不要で す。誤ってアドレス設定を実施 しても機器や運転に支障はあり ません。

## リモコンスイッチ初期設定 / 本体のアドレス設定方法

風量

設定

風量

設定

8秒間同時に長押し

加湿器

運転/停止

湿度

設定

4秒間長押し

運転

自動

急

湿度 設定

運転表示灯

乾燥表示灯

集中制御 /

乾燥 運転

∕

連動

品論

AAA

AAF

加湿器

運転/停止

45

湿度

設定

自動 | 〇 | 60

 $\bigcirc$ 50%RH

静音 🔾 40

急  $\bigcirc$ 55

強

弱

WETMASTER

HUMIDIEIRE WIRED REMOTE CONTROLLER WM-HBM201

風量

設定

連動運転

風暈設定

ボタン

表示灯

①各加湿器の電気配線終了後、リモコンスイッチに接続する全ての加湿器へ電源を供給します(加湿器元電源の漏電ブレーカを ON)。 ※電源供給された際、リモコンスイッチは全消灯している状態です(表示灯の点滅などはありません)。

203

運転

乾燥

※リモコンスイッチ1台に複数の加湿器を接続する場合 (最大10台)、必ずアドレス設定を行ってください。 ※各加湿器のリモコン渡り線の種類や接続については、 加湿器本体同梱の施工要領書/設定要領書を参照して ください。

接続台数確認一覧表

 ① 「風暈設定」ボタンと「湿度設定」ボタンを同時 に8秒間長押しします。

③「乾燥表示灯」(緑)と「運転表示灯」(緑)が点 滅することを確認します。

④「乾燥表示灯」(緑)と「運転表示灯」(緑)の点 滅中に、「湿度設定 | ボタンを4秒間長押しします。

⑤4秒間長押しした後、「乾燥表示灯」(緑)、「運転 表示灯|(緑)、「集中制御/連動運転表示灯|(橙) が点滅することを確認します。

⑥点滅後、接続台数に応じてリモコンスイッチの一部表示灯が点灯し、接続台数が確認できます(右記表参照)。 実際の接続台数と、リモコンスイッチに表示された接続台数の数が合っていることを確認してください。

接続台数 表示灯点灯位置 点灯色 運転 / 停止 橙 1 静音/40 2 弱/45 橙 З 強/50 橙 4 急/55 橙 5 自動/60 橙 6 緑 静音/40 7 弱/45 緑 8 強/50 緑 9 急/55 緑 10 自動/60 緑

> ※接続台数と表示灯点灯位置が合わなかった場合は、 加湿器元電源の漏電ブレーカを一度 OFF にして、 電源配線、信号配線を確認し、再度アドレス設定 を行ってください。

⑦アドレス設定終了後、自動的に全表示灯が消灯します。

乾燥

集中

連動

# 要 応 Ľ 操 作

す 実 施

てくだ

さ

し

### 加湿器本体接続台数の確認方法 ※リモコンスイッチ1台に、加湿器本体が何台接続され認識して

いるかを確認する操作です。

①全表示灯が消灯している状態で「風量設定」ボタンと「湿度設定」ボタンを同時に8 秒間長押しします。 ②「乾燥表示灯」(緑)と「運転表示灯」(緑)が点滅することを確認します。

③「乾燥表示灯」(緑)と「運転表示灯」(緑)の点滅中に、「風暈設定」ボタンを押します。 ④接続台数に応じてリモコンスイッチの一部表示灯が点灯し、接続台数が確認できます (上記表参照)。実際の接続台数と、リモコンスイッチに表示された接続台数の数が合っ ていることを確認してください。

## リモコンスイッチの湿度設定を無効にする方法

ボタン

湿度設定

ボタン

※試運転などの作業時に、リモコンスイッチの湿度設定を無効にし、 常時運転できるようにする動作です。

- ①「運転 / 停止」ボタンを押し、加湿器の運転を ON にします。
- ②「湿度設定」ボタンを押し、湿度を60% RH に設定します。
- ③その後、「湿度設定」ボタンを3秒間長押しすると、60% RH表示灯および 40% RH表示灯 が点滅します。この状態で、リモコンスイッチの湿度設定は無効となり、常時運転できるよう になります。

#### ④試運転などの作業後、「湿度設定」ボタンを押して解除してください。

⑤確認終了後、自動的に全表示灯が消灯します。